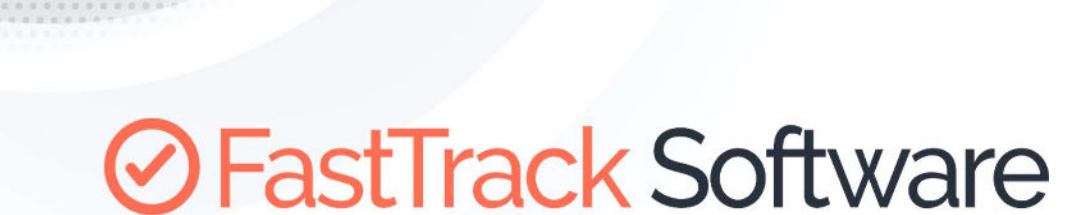

Admin By Request

# API REQUEST APPROVAL

How to retrieve and approve requests through the API

## Table of Contents

| Introduction       | 3 |
|--------------------|---|
| Set up             | 3 |
| Getting requests   | 4 |
| Approving requests |   |
| Approving requests | 5 |
| Keeping state      | 6 |

#### Introduction

The purpose of this document is to demonstrate, how requests can be retrieved and approve from an external system. The goal is to empty the request queue on an interval and approve or deny requests that are already stored in the external system. The scenario could be to make a recurring job in ServiceNOW and then add buttons on tickets to approve or deny requests.

The public REST API is explained on this page: https://www.adminbyrequest.com/PublicAPI

The API exposes the same features as you can find in the portal and the mobile app. There are three areas: Auditlog, Requests and Inventory. The details and fields of each API can be found here: https://www.adminbyrequest.com/Docs/API/Auditlog.aspx https://www.adminbyrequest.com/Docs/API/Requests.aspx https://www.adminbyrequest.com/Docs/API/Inventory.aspx

#### Set up

The first step is to generate an API key. By default, your tenant data are not exposed to the public API. You have to generate a new key and use to get the data. Note that the API has brute force protections in place, so it's safe to open the API.

| Authorization |            | PRIVACY                          | DATA RET | TENTION API ACCESS                                                                                                    |
|---------------|------------|----------------------------------|----------|----------------------------------------------------------------------------------------------------|
| Endpoint      |            | API Access                       |          | About API Access                                                                                                    |
| Lockdown      | API access | 0N                               | 100      | API Access allows you to extract your data through our public API.<br>Note that this setting is a global setting across your Windows, Mac and |
| 🛡 Malware 🗰   | APINEy     | 49562/140214400a0509666602401a35 |          | Server settings. It's either on or off for your entire tenant with the same<br>API key.                                                       |
| Applications  |            | Save                             |          | Please refer to <u>this page</u> for documentation.                                                                                           |

Once we have this key, we can make a call to the API using the API key as the "apikey" header. We will be using the free Postman (<u>https://www.postman.com/</u>) to demonstrate the use. Here we have called the Auditlog API to get entries.

| Auditlog De                                                                                                    | ¥.                                           |                                           | Comments 0 Examples 0 *                                   |
|----------------------------------------------------------------------------------------------------|----------------------------------------------|-------------------------------------------|-----------------------------------------------------------|
| GET                                                                                                    | https://dc1api.adminbyrequest.com/auditlog   |                                           | Send 👻 Save 👻                                             |
| Params Au                                                                                                    | uthorization Headers (8) Body Pre-request So | cript Tests Settings                      | Cookies Code                                              |
| Headers 💿                                                                                                    | 7 hidden                                     |                                           |                                                           |
| KEY                                                                                                    |                                              | VALUE                                     | DESCRIPTION *** Bulk Edit Presets •                       |
| apikey                                                                                                    |                                              | 495e571a621440bab5b9e8e8c24b1a55          |                                                           |
| Key                                                                                                    |                                              | Value                                     | Description                                               |
| Jody Cookies                                                                                                    | Headers (9) Test Results                     |                                           | Status: 200 OK Time: 544ms Size: 54.95 KB Save Response + |
| Pretty Ra                                                                                                    | aw Preview Visualize JSON 💌 🚍                |                                           | III Q                                                     |
| 206<br>207<br>298<br>209<br>210<br>211<br>212<br>213<br>214<br>215<br>216<br>217<br>218<br>219<br>220<br>221<br>222<br>223<br>224<br>225<br>226<br>227 | <pre>"ElevatedApplications": [</pre>         | ,<br>C77D5837F7B3AE77220E20E752624EF4EF", |                                                           |

#### Getting requests

Requests will appear in the "Requests" top menu in the portal as shown here:

| Sp                                                                                     | Pending App<br>Users will be notifi<br>approve request w                                                           | oroval Reque<br>ed by email of app<br>vithin two weeks, th                                  | ests<br>roval or denial. Req<br>ne approval will also                   | uests will drop o<br>expire. You can       | ut of the list after two weeks.<br>approve or deny requests usi | f the user doesn't use an<br>ng the <u>mobile app</u> also. |
|----------------------------------------------------------------------------------------|----------------------------------------------------------------------------------------------------|---------------------------------------------------------------------------------------------|-------------------------------------------------------------------------|--------------------------------------------|-----------------------------------------------------------------|-------------------------------------------------------------|
|                                                                                        |                                                                                                    | PENDING (1)                                                                                 | APPROVED (0)                                                            | DENIED (1)                                 | QUARANTINED (0)                                                 |                                                             |
| 08-06-202<br>Email: <u>suppo</u><br>• Requestin<br>• File: <u>omd.e</u><br>• Reason: N | 21 11:25:27 • FastTr<br>rtafasttracksoftware,<br>ig to run Windows Coi<br>axe • Metadefender,<br>leed to run a cmd | ack Software S<br><u>som</u> • Phone: 333,3<br>mmand Processor<br><u>Clean</u> • Virustotal | upport<br>33,3333 - Computer<br>10.0.21390.1 (WinBu<br><u>Run check</u> | : <u>FTW/N10-AALF</u><br>iild.160101.0800) | 3ORG-DENMARK<br>from Microsoft Corporation                      | Approve<br>Deny                                             |

To get a list of pending requests for approval, we need to call the Requests API indicating that we are only interested in "Pending" states. The URL is then (dc1api for Europe and dc2api for US tenants): <a href="https://dc1api.adminbyrequest.com/requests?status=pending">https://dc1api.adminbyrequest.com/requests?status=pending</a>

This will give us a list in json format with all the same information that is shown in the portal:

| GET ~                                                                                                    | https://dc1api.adminbyrequ                                                                                                    | uest.com/requests?status=pendin                                                                                                    | g                                                     |              | Send 🗸     |
|----------------------------------------------------------------------------------------------------|----------------------------------------------------------------------------------------------------|----------------------------------------------------------------------------------------------------|-------------------------------------------------------|--------------|------------|
| Params Auth Headers O 6 hid                                                                                                    | Headers (7) Body Pre                                                                                                    | -req. Tests Settings                                                                                                    |                                                       |              | Cookies    |
| KEY                                                                                                    |                                                                                                    | VALUE                                                                                                    | DESCRIF ••                                            | • Bulk Edit  | Presets v  |
| apikey                                                                                                    |                                                                                                    | b863e0ffc89948f98415e2622a                                                                                                    | fa66f3                                                |              |            |
| Key                                                                                                    |                                                                                                    | Value                                                                                                    | Description                                           |              |            |
| Body Cookies He                                                                                                    | eaders (9) Test Results                                                                                                    |                                                                                                    | 😤 200 OK 519 ms                                       | I.31 KB Save | Response v |
| Pretty Raw                                                                                                    | Preview Visualize                                                                                                    | Son × Most                                                                                                    |                                                       |              | Q          |
| 1  [    2  {    3  "s    4  "i    5  "t    6  "s    7  "t    8  "t    9  "s    10  "s    11  "a    12  13    14  15    16  17    18  19    20 | <pre>canResults": [],<br/>ld": 65430027,<br/>:raceNo": "46142793",<br/>settingsName": "Global",<br/>:ype": "Run As Admin",<br/>:ypeCode": 0,<br/>status": "Pending approval<br/>statusCode": 4,<br/>application": {<br/>"file": "cmd.exe",<br/>"name": "Windows Comman<br/>"vendor": "Microsoft Co<br/>"version": "10.0.21390<br/>"sha256": "61B4C38792F9<br/>"scanResult": "Clean",<br/>"scanResult": "Clean",<br/>"scanResultCode": 0,<br/>"threat": null,<br/>"virustotalLink": "httj<br/>61B4C38792F586995F9<br/>,<br/>user": {<br/>"account": "AZUREAD\\F.<br/>"fullName": "FastTrack<br/>"email": "support@fast"<br/>"phone": "333.333.3333</pre> | <pre>1",<br/>nd Processor",<br/>orporation",<br/>.1 (WinBuild.160101.0800)",<br/>586995F8E1B8E935B2DE1D6C7941A<br/>ps://www.virustotal.com/lates<br/>8E1B8E935B2DE1D6C7941A71A57FC<br/>ASTTRACKSOFTWARESUP",<br/>Software Support",<br/>tracksoftware.com",<br/>"</pre> | 71A57FC1A1269D2E1E31<br>t-scan/<br>1A1269D2E1E3164CD" | 64CD",       |            |

#### Approving requests

Notice that each request has an "id" field. This field is used to perform an approve or deny request as explained in the documentation here: <u>https://www.adminbyrequest.com/RequestsAPI</u>

| Resources                                       |   |                                                                             |        |
|-------------------------------------------------|---|-----------------------------------------------------------------------------|--------|
| https://dc1api.adminbyrequest.com/requests      | D | Returns an array of requests                                                | GET    |
| https://dc1api.adminbyrequest.com/requests/{id} | 0 | Returns one request                                                         | GET    |
| https://dc1api.adminbyrequest.com/requests/{id} | D | Approve request. If request is already approved or started, nothing happens | PUT    |
| https://dc1api.adminbyrequest.com/requests/{id} | 0 | Deny request. If request is already approved or started, nothing happens    | DELETE |

Decourace

So all we have to do is to make a simple PUT request with the ID:

| PUT | ~ | https://dc1api.adminbyrequest.com/requests/65430027 | Send |  |
|-----|---|-----------------------------------------------------|------|--|
|     |   |                                                     |      |  |

... and the request is now approved and the user is notified accordingly. It's that simple!

| S                                                                                         | Pending Approval Re<br>Users will be notified by email o<br>approve request within two wee                                                                                 | quests<br>approval or denial. Rec<br>ks. the approval will als                            | quests will drop o<br>o expire. You can    | ut of the list after two weeks. I<br>approve or deny requests usi | f the user doesn't use an<br>ng the <u>mobile app</u> also. |
|-------------------------------------------------------------------------------------------|----------------------------------------------------------------------------------------------------|-------------------------------------------------------------------------------------------|--------------------------------------------|-------------------------------------------------------------------|-------------------------------------------------------------|
|                                                                                           | PENDING (0                                                                                                    | APPROVED (1)                                                                              | DENIED (1)                                 | QUARANTINED (0)                                                   |                                                             |
| 08-06-202<br>Email: <u>suppor</u><br>• Requesting<br>• File: <u>cmd.e</u><br>• Reason: Ne | 1 11:25:27 • FastTrack Softwa<br>t <u>afasttracksoftware.com</u> • Phone:<br>g to run Windows Command Proce<br>xe • Metadefender: <u>Clean</u> • Virus<br>eed to run a cmd | re Support<br>333,333,333 · Compute<br>ssor 10.0,21390.1 (WinB<br>total: <u>Run check</u> | r: <u>FTWIN10-AAL</u><br>uild.160101.0800) | <u>3ORG-DENMARK</u><br>from Microsoft Corporation                 | Deny                                                        |

#### Keeping state

So how do you only get new requests? The easiest way is to store the highest id you have received before and use this for the next calls. Here are the filters for the Requests API:

| status          | Only get request of a certain type (possible values: Pending, Denied, Approved, Quarantined)                                                                              | int    |
|-----------------|----------------------------------------------------------------------------------------------------|--------|
| startid         | The starting ID you wish to receive. Can be used for incremental offload of data to your own system                                                                       | int    |
| take            | Maximum number of resources to return. Default is 50 to preserve bandwidth, maximum is 1000. For queries with more than 1000 records, pagination is mandatory             | int    |
| last            | Entries are retrieve in ascending order. Last returns the latest X number of entries in descending order. Maximum is 1000. Take and startid cannot be combined with last. | int    |
| wantscandetails | Use this filter, if you wish to receive detailed lists of scan results. The default is to give you the overall result only                                                | bit    |
| reason          | Can be passed when denying a request                                                                                                    | string |
| deniedby        | Can be passed when denying a request - this has to be an email address that matches a portal user, otherwise it will be ignored                                           | string |
| approvedby      | Can be passed when approving a request - this has to be an email address that matches a portal user, otherwise it will be ignored                                         | string |

Example unit of get one pending request: https://dciapi.adminbyrequest.com/requests?status-pending&take-1&wantscandetails-1

Pagination works by using the last id in the list and feeding it as startid in the next query

• To copy new data to your own system, we recommend to store the highest id (last entry in list) you have retrieved from a previous call and pass this number plus 1 as 'startid'

Let's say the last request we received was 65430930. Then we add one (since we already received 65430930) and use as startid, meaning that we only want to see any requests with an id higher than 65430930:

GET v https://do1api.adminbyrequest.com/requests?startid=65430931

Send

### Questions?

Feel free to contact us. If you do not have a direct contact at FastTrack Software, feel free to create a support ticket at <u>https://www.adminbyrequest.com/Support</u>